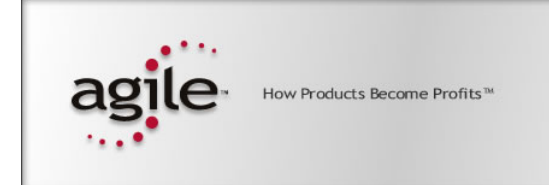

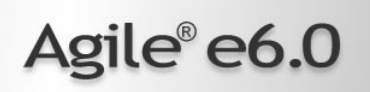

# Agile e6.0.2

Installation Manual for Agile e6.0.2 Java Client on UNIX

Part Number: INSJAVAUNIX-602A

### **Copyrights and Trademarks**

Copyright © 1992-2006 Agile Software Corporation. All rights reserved.

You shall not create any derivative works of this publication nor shall any part of this publication be copied, reproduced, distributed, published, licensed, sold, stored in a retrieval system or transmitted in any form or by any means: electronic, mechanical, photocopying, or otherwise, without the prior written consent of Agile Software Corporation, 6373 San Ignacio Avenue, San Jose, California 95119-1200 U.S.A.; Telephone 408.284.4000, Facsimile 408.284.4002, or <a href="http://www.agile.com/>">http://www.agile.com/></a>.

The material in this document is for information only and is subject to change without notice. While reasonable efforts have been made in the preparation of this document to ensure its accuracy, Agile Software Corporation assumes no liability resulting from errors or omissions in this document or from the use of the information contained herein. Agile Software Corporation reserves the right to make changes in the product design without reservation and without notification to its users.

Agile e6 is a registered trademark. All other brands or product names are trademarks or registered trademarks of their respective holders.

Java and Solaris are registered trademarks of Sun Corporation.

Microsoft, Microsoft Windows, Microsoft Word, Microsoft Excel, Internet Explorer and SQL Server are registered trademarks of Microsoft Corporation.

Oracle and Oracle 10g are registered trademarks of Oracle Corporation.

#### NOTICE OF RESTRICTED RIGHTS:

The Software is a "commercial item," as that term is defined at 48 C.F.R. 2.101 (OCT 1995), consisting of "commercial computer software" and "commercial computer software documentation" as such terms are used in 48 C.F.R. 12.212 (SEPT 1995) and when provided to the U. S. Government, is provided (a) for acquisition by or on behalf of civilian agencies, consistent with the policy set forth in 48 C.F.R. 12.212; or (b) for acquisition by or on behalf of units of the Department of Defense, consistent with the policies set forth in 48 C.F.R. 227.7202-1 (JUN 1995) and 227.7202-4 (JUN 1995).

#### JUNE 26, 2006

# REVISIONS

| Revision | Date       | Pages Effected | Description      |
|----------|------------|----------------|------------------|
| А        | 22/05/2006 | All            | Initial document |
|          |            |                |                  |
|          |            |                |                  |
|          |            |                |                  |
|          |            |                |                  |
|          |            |                |                  |
|          |            |                |                  |
|          |            |                |                  |
|          |            |                |                  |

# CONTENTS

| Chapter 1 Introduction                   |   |
|------------------------------------------|---|
| Where to Go for More Information         | 1 |
| Preparing the Installation               | 1 |
| Hardware and Software Requirements       | 1 |
| Chapter 2 Installing the Agile e6 Client | 3 |
| Preparing the Installation               | 3 |
| Mounting the DVD for HP-UX               | 4 |
| Mounting the DVD for Solaris             | 4 |
| Mounting the DVD for AIX                 | 4 |
| Mounting the DVD for Linux               | 5 |
| Starting the Installation                | 5 |
| Testing Your Client Installation         | 7 |
| Troubleshooting                          | 7 |

# Chapter 1 Introduction

This guide describes how to install the Agile e6 Java Client for UNIX.

# Where to Go for More Information

For information on installing the Agile e6 UNIX Server, refer to the document *Installing the Agile e6.0.2 UNIX Server* (PLM602\_UnixServer.pdf).

For information on installation prerequisites, including required operating system maintenancelevel fixes and system patch levels, refer to the document *Agile e6.0.2 Prerequisites Guide* (PLM602\_INST\_REQS.pdf).

Please read the *Administration Manual for Agile e6.0.2* (PLM602\_Admin.pdf) for more information about how to use the Java Client with WebStart.

**Note:** The Agile e6 installation guides are available in the doc directory on the product DVD. To view Adobe® Portable Document Format (PDF) files, use Adobe Acrobat Reader® software, which is available at no charge at www.adobe.com.

### **Preparing the Installation**

Before installing the Java Client for UNIX, do all of the following:

- **D** Review the hardware and software requirements for your platform.
- **G** Follow the instructions in the next chapter to prepare the installation.

### **Hardware and Software Requirements**

This section describes hardware and software requirements for installing and running the Agile e6 Java Client on a separate machine from the Agile e6 Server. For information on requirements for other Agile e6 components, refer to the document *Agile e6.0.2 Prerequisites Guide* (PLM602\_INST\_REQS.pdf), located in the doc directory on the product DVD.

To install and run the Java Client you'll need:

- A machine running one of the following operating systems:
  - HP UX 11i, 11v2 (PA-RISC 2.0 or higher)
  - Sun Solaris 9,10 (UltraSPARC IIi or higher)
  - IBM AIX 5L Version 5.2L 5.3 (Power PC 4 or higher)
  - SUSE Linux Enterprise Server 9 (i386)
- A display with a resolution of 1024 by 768 pixels or higher
- □ Memory: 256 MB RAM
- Disk space: 80 MB, for the installation directory

**Note:** Operating system versions other than those listed above are currently not supported.

# Chapter 2 Installing the Agile e6 Client

## **Preparing the Installation**

- **Note:** Java Runtime Environment 1.4.2, which is required, is **not** installed during the installation process.
- **1.** Log in as the installation user.

This can be any user; the user does not need administrative access.

2. Point the JAVA\_HOME environment variable to the installed Java Runtime Environment.

echo \$JAVA\_HOME

If *\$JAVA\_HOME* is unknown to your shell environment, set it as follows:

If you are running in a c shell (csh): setenv JAVA\_HOME <Path to the JRE Directory>

Example: setenv JAVA\_HOME /usr/j2se

- If you are running in a k shell (ksh): set DISPLAY=<*Path to the JRE Directory>* export JAVA\_HOME
  - **Note:** This environment variable is always needed to run the Agile e6 software. You should set it in default startup file for the user who runs the Agile e6 software, e.g. in the \$HOME/.login file.
- **3.** Test the correct setting of \$JAVA\_HOME with the following command:

\$JAVA\_HOME/bin/java -version

which should produce an output like the following one:

java version "1.4.2\_11" Java(TM) 2 Runtime Environment, Standard Edition (build 1.4.2\_11-b06) Java HotSpot(TM) Client VM (build 1.4.2\_11-b06, mixed mode)

4. If you are working remote, set the DISPLAY environment variable:

Check whether your environment variable DISPLAY is set to your current working display by calling:

echo \$DISPLAY

If *\$DISPLAY* is unknown to your shell environment, set it as follows:

□ If you are running in a c shell (csh): setenv DISPLAY <*YourCurrentDisplay*>:0.0 Example: setenv DISPLAY 192.168.0.2:0.0

- If you are running in a k shell (ksh): set DISPLAY=<YourCurrentDisplay>:0.0 export DISPLAY
- **5.** Create the installation directory in which you want to install the Agile e6 software (for example, /app/plm60).
- 6. Mount the Agile e6 Installation DVD to your file system:

The DVD has an ISO 9660 file system with Rock Ridge extension (rrip). If you get file names such as "filename;1" (HP-UX), use the mount option rrip to get correct file names. The mount command needs the name of the special file (/dev/\*). See /etc/fstab or use the system tools.

**Note:** You may need root privileges to mount the DVD.

### Mounting the DVD for HP-UX

**1.** Find the device file name for the DVD drive with the following command:

ioscan -fn

- 2. Create the /SD\_CDROM directory if it doesn't exist
- **3.** To mount the UNIX installation DVD, use:

mount /dev/dsk/c0t0d0 /SD\_CDROM

or use:

sam

### Mounting the DVD for Solaris

The operating system should recognize the inserted DVD automatically and mount it to /cdrom/cdrom0

The operating system releases the DVD with the command eject /cdrom.

If the automatic mount does not run, you need to mount the DVD by command with root privileges.

### Mounting the DVD for AIX

To mount the UNIX installation DVD, use:

```
mount -o ro -v cdrfs /dev/cd0 /cdrom
```

or use:

smit

### Mounting the DVD for Linux

The operating system should recognize the inserted DVD automatically and mount it to

/media/cdrom

or

/media/cdrecorder

The operating system releases the DVD with the command eject /cdrom.

If the automatic mount does not run, you need to mount the DVD by command with root privileges.

## **Starting the Installation**

**1.** To start the installation, change to the setup directory:

cd <dvd-path>/unix/setup

**2.** Enter the following command:

./setup

This opens the license agreement window shown in the following figure.

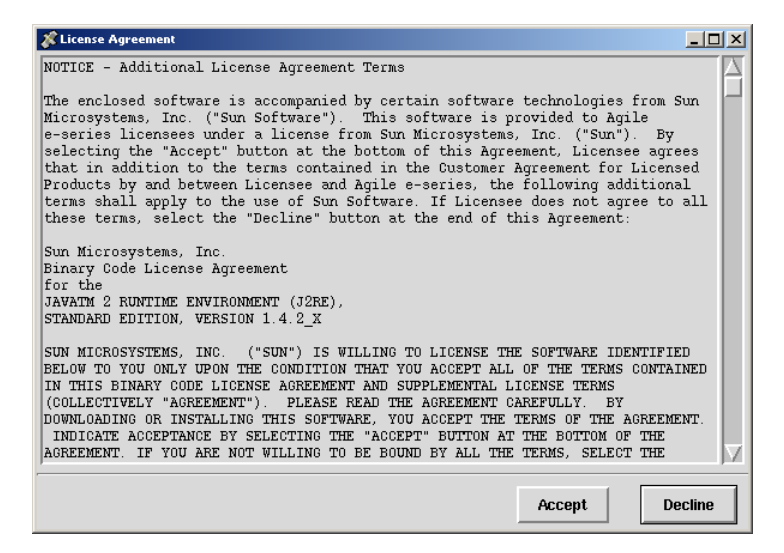

3. After reviewing the license agreement, click Accept.

This opens a new window where you have to select the installation type.

| 🗱 Agile e6.0.2 |                  |           |  |
|----------------|------------------|-----------|--|
| Please se      | elect installati | ion type: |  |
| Upgrade        | Install          | Cancel    |  |

4. Click **Install** to continue.

**Note:** For Upgrade refer to the Upgrading Agile e6.0.2 document.

| 🗱 Installing Agile e6.0.2         |                                                       | _ 🗆 🗙  |
|-----------------------------------|-------------------------------------------------------|--------|
|                                   | Path to oracle installation: /app/oracle/product/10.2 | Browse |
| Server                            | Install Agile e-series to: /app/plm60                 | Browse |
| Web_and_Workflow_Service ◆ Client | Agile e6 Daemon RPC number: 552000566                 | J      |
|                                   | Agile e6 Java Daemon Socket number: 16077             |        |
|                                   | Agile e6 Admin Service httpd port: 8027               | ]      |
|                                   | Install                                               | Cancel |

This opens the setup window, which you can use to set the necessary parameters.

The following parameters refer to the server installation only and are not required for the client installation:

- **D** Path to Oracle installation
- □ Agile e6 Daemon RPC number
- □ Agile e6 Admin httpd port
- 5. Edit the following parameters:
- Agile e6 Java Daemon Socket number
  - **Note:** The Agile e6 Java Daemon Socket number must be between 1 and 65535. We recommend to use numbers higher than 1024 to avoid conflicts with well known services.
- □ Make sure that the Client check box is selected.
- 6. Enter the path to your Oracle client installation if it differs from the default entry.
- 7. Enter the path for your Agile e6 installation target if it differs from the default entry.
- 8. Click the Install button to start the installation:

Depending on how many platforms you install, the installation may take from about ten minutes to one hour.

| 😵 Installing Agile e6.0.2 |                                                       | <u>_   ×</u> |
|---------------------------|-------------------------------------------------------|--------------|
|                           | Path to oracle installation: /app/oracle/product/10.2 | Browse       |
| ☐ Server                  | Install Agile e-series to: /app/plm60                 | Browse       |
| Ueb_and_Workflow_Servic   | e Agile e6 Daemon RPC number: 552000566               |              |
|                           | Agile e6 Java Daemon Socket number: 16077             |              |
|                           | Agile e6 Admin Service httpd port: 8027               |              |
|                           | Unpacking axalant 994 of 1468 Files done 475 left     |              |
|                           |                                                       |              |
|                           | unpacked 20 of 453 Files from Aaxalant.zip            |              |
|                           |                                                       |              |
|                           | Install                                               | Cancel       |

After the installation is finished, test the installation by running an Agile e6 client. Refer to the sections on how to run the Java Client later in this manual.

# **Testing Your Client Installation**

Follow the instructions in this section to test the client installation.

1. Start the Java Client.

On UNIX systems, the command to invoke the Java Client (using the complete path) is:

/<InstallDir>/axalant/scripts/jacc

This opens the Setup window.

| 🛅 Enter c | onnection parameters    |
|-----------|-------------------------|
| ?         | Parameters<br>Server    |
|           | plm_srv                 |
|           | Port                    |
|           | 16077                   |
|           | Application             |
|           | axalantORIGIN           |
|           | User                    |
|           | DEMOEP                  |
|           | Password                |
|           |                         |
|           | <u>QK</u> <u>Cancel</u> |

- **2.** Enter the following startup parameters in the Setup window:
- Server: your PLM Server name
- D Port: your Java daemon port number
- Application: your PLM environment name
- User: your user name
- □ Password: your password

Examples are shown in the previous figure.

**3.** Click the **OK** button to continue or **Cancel** to exit.

# Troubleshooting

If the installation test fails, refer to the section "Troubleshooting" in the document *Installing the Agile e6.0.2 UNIX Server* (PLM602\_UnixServer.pdf).